# www.DynasisPLUS.com

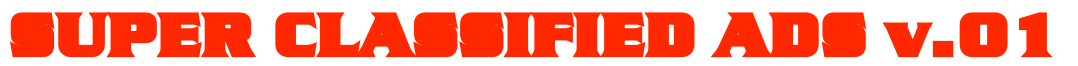

Berikian Otomatis ke Ratusan Media Ikian Tanpa Daftar Tanpa Login Tanpa Script Tanpa Software dan GRATISIII

> SOLUSI BERPROMOSI PRAKTIS DAN CERDAS

# SUPER CLASSIFIED ADS v.01 Beriklan ke Ratusan Media Iklan Tanpa Daftar Tanpa Login Tanpa Script Tanpa Software dan GRATIS!!!

#### PENDAHULUAN

Sarana yang paling sering dan paling akrab digunakan oleh para pengiklan adalah **iklan mini** atau **Iklan Baris**. Di dunia Internet Indonesia,... iklan mini meraih posisi nomor satu dalam kemampuan fungsinya mempermudah promosi dan pemasaran produk dan website kita. Pemasangan iklan di iklan mini Internet tidak lepas dari strategi untuk membuat iklan yang menghasilkan respon dari pembaca.

Bila kita ingin mengirim iklan ke iklan baris online, umumnya kita diminta untuk register, mengisi data-data pribadi dan lain sebagainya. Memang ada beberapa iklan baris yang memakai sistem tanpa daftar bisa posting iklan, tapi Anda tetap harus login waktu mau pasang iklan. Ada juga iklan baris yang membolehkan kita pasang iklan tanpa login, begitu situs iklan baris tersebut terbuka, kita bisa langsung posting iklan, tapi Anda tetap harus masuk / membuka situs iklan baris tersebut.

Saya pernah memakai Software yang katanya bisa mengirim ke puluhan iklan baris dengan sekali klik. Ternyata setelah saya cek iklan yang saya kirim dengan software tersebut di situs-situs yang terdaftar di software tersebut, iklan saya tidak kunjung muncul dan tidak pernah muncul.

Oke, lupakanlah software tersebut!" Ada sebuah trik yang sering saya lakukan yang sangat mudah dilakukan tapi hasilnya sangat luar biasa.

Di sini, saya akan mengajarkan bagaimana memanfaatkan iklan baris di Internet secara optimal dan gratis serta praktis. Anda akan temukan bagaimana cara memasang iklan ke ratusan media iklan ini hanya dengan satu kali pengiriman tanpa daftar tanpa login tanpa membuka situs iklan baris yang bersangkutan. Tanpa Software, tanpa Script, tanpa Spam tanpa Capek, sehingga bisa menghemat tenaga dan waktu Anda dengan hasil yang maksimal. Dan yang hebatnya lagi, iklan Anda akan langsung terindeks di Search engine seperti Google tanpa kita harus menerapkan teori-teori SEO.

Mari kita langsung bongkar teknik rahasia ini :-)

#### Memperkenalkan growurl.com

Mungkin di antara Anda sudah ada yang tahu tentang growurl, tapi mungkin lebih banyak yang tidak tahu. Growurl adalah sebuah situs yang menawarkan jasa pemasangan iklan ke situs iklan baris, directory, bahkan mailing list (saat saya menulis buku ini, mailing list belum masuk dalam jasa growurl). Growurl banyak bekerja sama dengan situs iklan baris gratisan dan directory dan jumlah nya akan terus bertambah. Ini artinya semakin bertambah daftar iklan baris dan directory maka otomatis semakin banyak juga situs iklan baris dan directory yang bisa kita kirimi iklan. Dan menurut prediksi saya, kedepannya, growurl akan bekerja sama juga dengan mailing list, karena growurl menawarkan kerjasama juga dengan mailing list, hanya saja karena belum ada respon dari mailing list, maka sementara ini mailing list belum ada dalam daftar jasa growurl.

Dengan menggunakan jasa growurl, Anda tidak perlu daftar ke iklan baris atau directory dan yang luar biasa jika mailing list masuk, kita juga tidak perlu daftar ke mailing list dan tidak perlu menerima bom email dari di inbox email kita dari anggota milis lainnya, Disamping itu juga, kita tidak perlu login ke ratusan iklan baris, tidak perlu membuka ratusan situs iklan baris, tidak perlu memasukkan data pribadi kita berulang-ulang, tidak perlu Typelt in dan Ad-Wizard. Cukup login dan daftar ke growulr, posting iklan satu kali saja dan Iklan Anda Tersebar Dengan Luar Biasa ke Ratusan Iklan Baris dan Directory secara **Otomatis.** Gak pake Cape Gak Pake Kesel, Gak Pake Bosen. Dan menggunakan jasa growurl adalah gratis (Saat saya menulis buku ini, daftar growurl masih Gratis, kalaupun bayar tarifnya masih jauh lebih murah)

#### **Prosedur Pengiriman Iklan Lewat Growurl**

Silahkan klik <u>di sini</u> atau <u>http://www.growurl.com/index.php?ref=671</u> untuk membuka situs ini. Setelah Anda mengklik url ini, maka Anda akan dibawa ke sebuah halaman depan growurl seperti gambar di bawah ini.

| s enttp://www.growuri.com/     |                       |                                                                                   | Go Lini |
|--------------------------------|-----------------------|-----------------------------------------------------------------------------------|---------|
|                                |                       |                                                                                   |         |
| ,379 Websites Use growUrl.com! |                       | IMPORTANT!                                                                        |         |
|                                |                       | Register Now and Get Rp 25.000 !!!                                                |         |
|                                |                       | Offer expires by 30 April 2008                                                    |         |
|                                |                       | Claim it now!!                                                                    |         |
|                                | Grow and drive traffi | c to your website by submitting your website to directories, ads. blogs and more. |         |
|                                |                       |                                                                                   |         |
| 61                             | Just fill in your web | site below. Remember, all fields are important:                                   |         |
|                                |                       |                                                                                   |         |
| ton TTDT                       | Title                 |                                                                                   |         |
| TOWUR                          | 2.                    |                                                                                   |         |
|                                | Url                   | http://                                                                           |         |
| version 1.2                    | Description           |                                                                                   |         |
| Growing your website           | Description           |                                                                                   |         |
| Growing your website           |                       |                                                                                   |         |
| Login to Member Area           |                       |                                                                                   |         |
|                                |                       |                                                                                   |         |
| Email                          |                       |                                                                                   |         |
| Password                       |                       | ×                                                                                 |         |
|                                | Email                 |                                                                                   |         |
|                                |                       |                                                                                   |         |
| Log Me In                      |                       |                                                                                   |         |

Sebenarnya Anda bisa langsung posting iklan tanpa harus menjadi member growurl melalui kotak isian yang besar dan terlihat jelas di tengah halaman situs grwurl tsb, tapi Anda hanya akan bisa mengirim iklan ke 5 situs iklan baris saja. Untuk bisa mengirim ke ratusan iklan baris dan directory, Anda harus daftar / register untuk menjadi member growurl. Gratis kok! Bahkan Anda akan mendapatkan uang sebesar Rp. 25 Ribu yang dikonversikan menjadi bentuk 10 poin kredit. Satu poin kredit bisa dipakai untuk satu kali posting. Jadi begitu daftar, Anda langsung mempunyai 10 poin kredit.

Silahkan lihat lagi gambar di atas, Anda akan melihat di bawah kotak login ada tulisan Register Here yang saya lingkari merah. Klik tulisan tersebut untuk daftar menjadi member. Setelah di klik maka Anda akan dibawa ke halaman registrasi seperti gambar di bawah ini.

| Back v                              | - 🖬 🖻 🕂                                                                       | Search A Fau                                                          | orites 🙆 🚕 🔊                                                                  |                                                                                      | 32                                                                       |                                                               |           |          |
|-------------------------------------|-------------------------------------------------------------------------------|-----------------------------------------------------------------------|-------------------------------------------------------------------------------|--------------------------------------------------------------------------------------|--------------------------------------------------------------------------|---------------------------------------------------------------|-----------|----------|
|                                     |                                                                               |                                                                       |                                                                               |                                                                                      | -49                                                                      |                                                               |           | distant. |
| ress 🕘 http://ww                    | ww.growurl.com/register                                                       | r.php                                                                 |                                                                               |                                                                                      |                                                                          |                                                               | Market Go | Links    |
| groy                                | VURL versi                                                                    | ion 1.2 Growing your                                                  | website                                                                       |                                                                                      |                                                                          |                                                               | Home      |          |
|                                     | Ads by Google                                                                 | Tomato Container                                                      | How to Grow Tomatoes                                                          | Growing Tomatoes                                                                     | Planting Tomatoes                                                        | Gardening Vegetables                                          |           |          |
| gister                              |                                                                               |                                                                       |                                                                               |                                                                                      |                                                                          |                                                               |           |          |
| tep 1<br>ill Your Name              | and Email                                                                     |                                                                       |                                                                               | Step 2<br>That's It III                                                              |                                                                          |                                                               |           |          |
| me                                  |                                                                               |                                                                       |                                                                               |                                                                                      |                                                                          |                                                               |           |          |
| nail                                |                                                                               |                                                                       |                                                                               | ]                                                                                    |                                                                          |                                                               |           |          |
|                                     |                                                                               | this email address                                                    |                                                                               |                                                                                      |                                                                          |                                                               |           |          |
| Your pass<br>It is usele            | sword will be sent to<br>ess to register withou                               | ut a valid email address                                              | because vou can not u                                                         | se growUrl.com anywa                                                                 | v. and your referrer (i                                                  | f any) will not get bonus                                     | credit    |          |
| Your pas:<br>It is usele<br>Registe | sword will be sent to<br>ess to register withou<br>er                         | ut a valid email address                                              | because you can not u                                                         | se gr <mark>ow</mark> Url.com anywa                                                  | y, and your referrer (i                                                  | f any) will not get bonus                                     | credit    |          |
| Your pas:<br>It is usele<br>Registe | sword will be sent to<br>ess to register withou<br>er                         | ut a valid email address                                              | because you can not u                                                         | se growUrl.com anywa                                                                 | y, and your referrer (i                                                  | f any) will not get bonus                                     | credit    |          |
| Your pas:<br>It is usele<br>Registe | sword will be sent to<br>ess to register withou<br>er<br>Ads by Google        | ut a valid email address<br>Gardening Vegetables                      | because you can not u<br>Growing Vegetables                                   | se growUrl.com anywa<br><u>Tomato Seeds</u>                                          | y, and your referrer (i<br><u>Grow Vegetable</u>                         | f any) will not get bonus<br>Vegetables Plants                | credit    |          |
| Your pas:<br>It is usele<br>Registe | sword will be sent to<br>ess to register withou<br>er                         | t a valid email address<br>Gardening Vegetables                       | because you can not u<br><u>Growing Vegetables</u>                            | se growUrl.com anywa<br>Tomato Seeda                                                 | y, and your referrer (i<br><u>Grow Vegetable</u>                         | f any) will not get bonus<br><u>Veqetables Plants</u>         | credit    |          |
| Your pas:<br>It is usele<br>Registe | sword will be sent to<br>ess to register withou<br>er<br><u>Ads by Google</u> | ut a valid email address<br><u>Gardening Vegetables</u>               | because you can not u<br>Growing Vegetables                                   | se growUrl.com anywa                                                                 | y, and your referrer (†<br><u>Grow Vegetable</u>                         | f any) will not get bonus<br><u>Veqetables Plants</u>         | credit    |          |
| Your pas:<br>It is usele<br>Registe | sword will be sent to<br>ess to register withou<br>r                          | ut a valid email address                                              | because you can not u<br>Growing Vegetables                                   | se growUrl.com anywa                                                                 | y, and your referrer (†<br><u>Grow Vegetable</u>                         | f any) will not get bonus<br>Vegetables Plants                | credit    |          |
| Your pas:<br>It is usek<br>Registe  | sword will be sent to<br>ess to register withou<br>r                          | ut a valid email address<br>Gardening Vegetables<br>growURL.com: Grow | Growing Vegetables                                                            | se growUrl.com anywa<br><u>Tomato Seeds</u><br>pyright 2008 Allright Ro              | y, and your referrer (f<br><u>Grow Vegetable</u><br>eserved. seed@growur | f any) will not get bonus<br><u>Vecetables Plants</u><br>Lcom | credit    |          |
| Your pas:<br>It is usek<br>Registe  | sword will be sent to<br>ess to register withou<br>er<br>Ads by Google        | ut a valid email address<br>Gardening Vegetables<br>growURL.com: Grow | because you can not u<br>Growing Vegetables<br>wing your website. © Co<br>Goo | se growUrl.com anywa<br><u>Tomato Seeds</u><br>pyright 2008 Allright Ro<br>gle Yahoo | y, and your referrer (f<br><u>Grow Vegetable</u><br>eserved. seed@growur | f any) will not get bonus<br><u>Veqetables Plants</u><br>Lcom | credit    |          |

Masukkan nama dan alamat email valid Anda, dan password untuk login akan langsung dikirim oleh growurl ke email yang Anda tulis di kotak isian email. Klik tombol Register. Setelah itu Anda akan dibawa ke halam login seperti gambar di bawah ini.

| Edit View Fi     | avorites Tools Help     |                       |                      |                           |                |                |        | 1     |
|------------------|-------------------------|-----------------------|----------------------|---------------------------|----------------|----------------|--------|-------|
| Back 🔹 🕥         | 🖻 🐔                     | 🔎 Search 🛛 👷 Favori   | tes 🚱 🎯              | 🎍 🗷 • 🧾 🎎                 | -28            |                |        |       |
| ess 🙆 http://www | w.growurl.com/register_ | save_done.php         |                      |                           |                |                | 🔽 🄁 Go | Links |
| groy             | TORL versio             | n 1.2 Growing your we | ebsite               |                           |                |                | Home   |       |
|                  | Ads by Google           | low to Grow Tomatoes  | Veg Growing          | Cucumber Seed             | Patio Tomatoes | Tomato Variety |        |       |
| gister           |                         |                       |                      |                           |                |                |        |       |
| Step 1           |                         |                       |                      | Step 2                    |                |                |        |       |
| Fill Your Name a |                         |                       |                      | That's It !!!             |                |                |        |       |
|                  |                         |                       |                      | Thank you                 |                |                |        |       |
|                  |                         |                       | we are sending yo    | u an email. Please chec   | ж II.          |                |        |       |
|                  |                         | After yo              | ou get your password | l, you can login using th | e form below   |                |        |       |
| Email            |                         |                       | 1                    |                           |                |                |        |       |
| cinak            |                         |                       |                      |                           |                |                |        |       |
| Password         |                         |                       |                      |                           |                |                |        |       |
|                  |                         |                       |                      | Login                     |                |                |        |       |
|                  |                         |                       |                      |                           |                |                |        |       |
|                  |                         |                       |                      |                           |                |                |        |       |
|                  |                         |                       |                      |                           |                |                |        |       |

Anda akan mendapatkan ucapan terima kasih dan dipersilahkan untuk membuka email Anda untuk mengambil password yang diberikan oleh growurl. Setelah Anda mendapatkan password, silahkan login dengan memasukkan data alamat email Anda dan password di kotak yang telah disediakanlalu klik Login.

Setelah klik Login Anda akan dibawa ke halaman member area seperti gambar di bawah ini

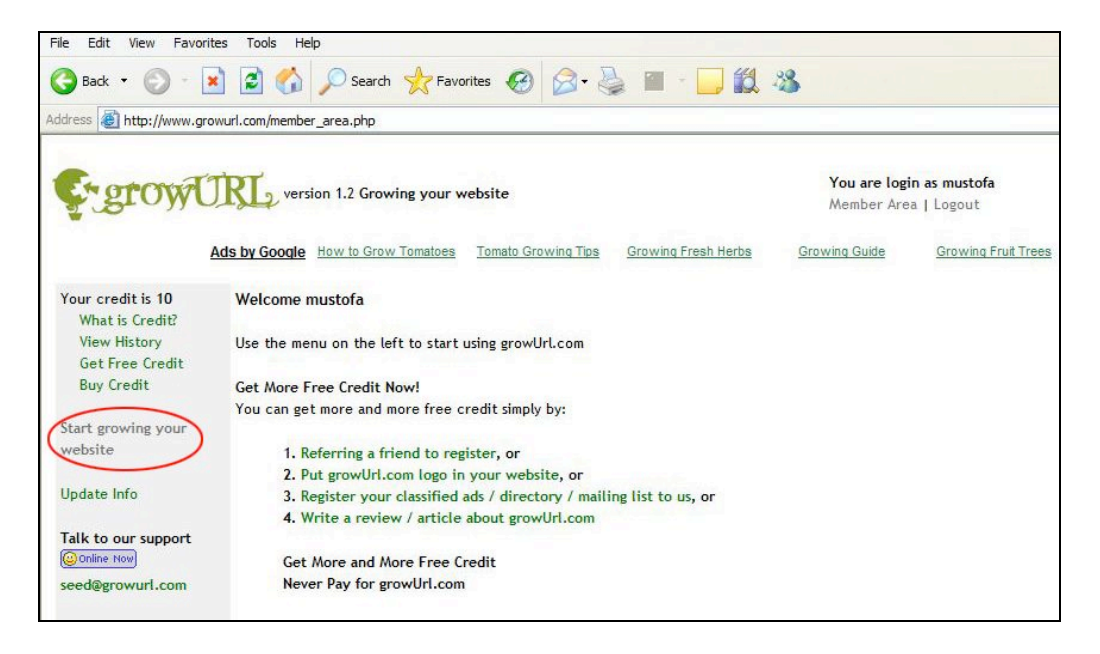

Untuk memulai posting iklan, silahkan klik "Start growing your website" yang saya lingkari merah. Setelah Anda klik link tersebut, maka Anda akan di bawa ke halaman pengisian materi iklan Anda. Lihat gambar di bawah ini.

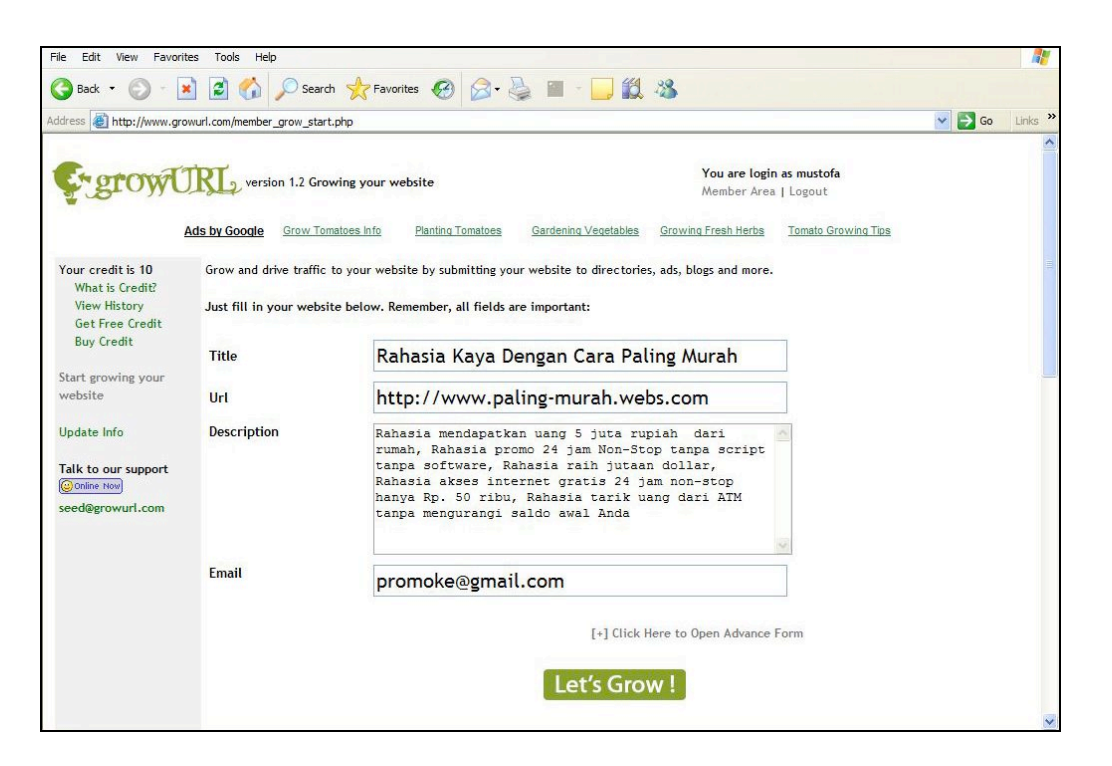

Pada kotak isian Title, isikan judul iklan Anda, buatlah judul yang bisa membuat orang tertarik pada iklan Anda. Pada kotak isian Url, ketikkan alamat website yang ingin Anda iklankan. Pada kotak Description, silahkan tulis pesan iklan Anda, dan pada kota isian Email, harus Anda isi dengan alamat email yang Anda pakai untuk mendaftar pada growurl, jika tidak, iklan Anda tidak akan terkirim karena Anda akan dikira bukan member. Setelah lengkap terisi, silahkan klik tombol hijau bertuliskan "Let's Grow !"

Anda akaln di bawa ke halaman konfirmasi/verifikasi. Lihat gambar di bawah ini.

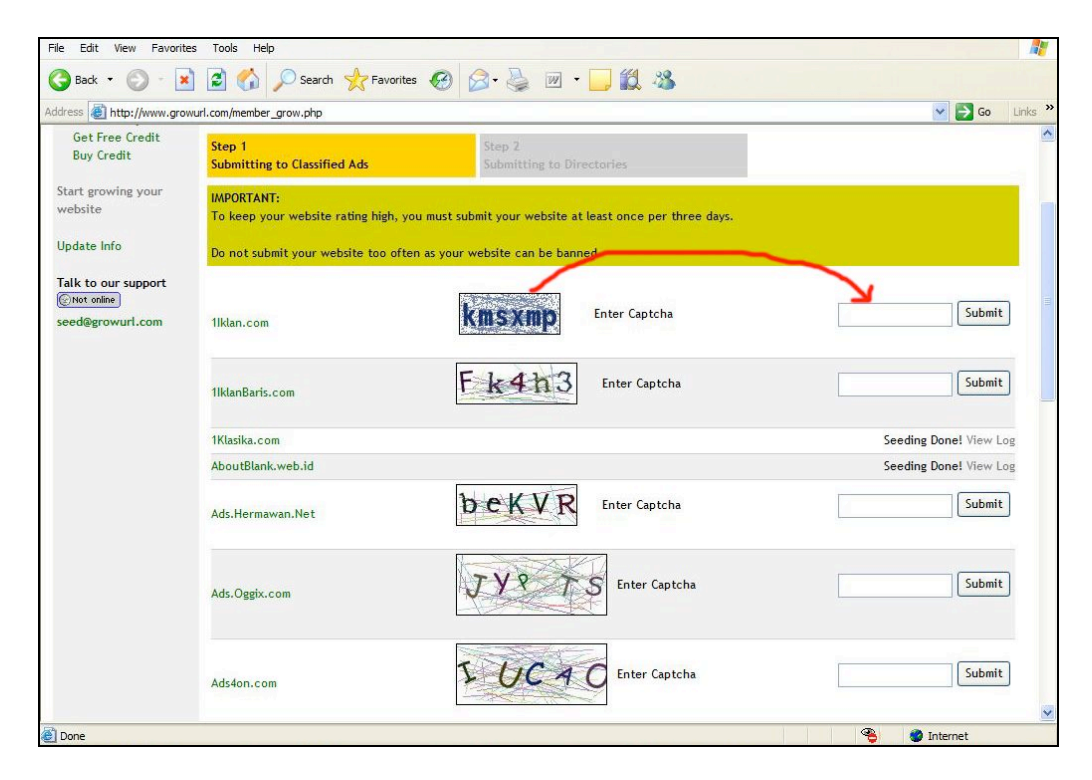

Ketik ulang kode verifikasi yang ada di kotak sebelah kiri ke kotak sebelah kanan. Tidak semua situs iklan meminta anda untuk mengisi kode verifikasi, sebagian besar situs tidak memakai cara ini, sehingga kerja Anda akan semakin ringan.

Setelah semua proses di halaman ini selesai yang di tandai dengan tulisan Seeding Done, silahkan klik tombol next yang ada di bagian bawah tengah halaman.

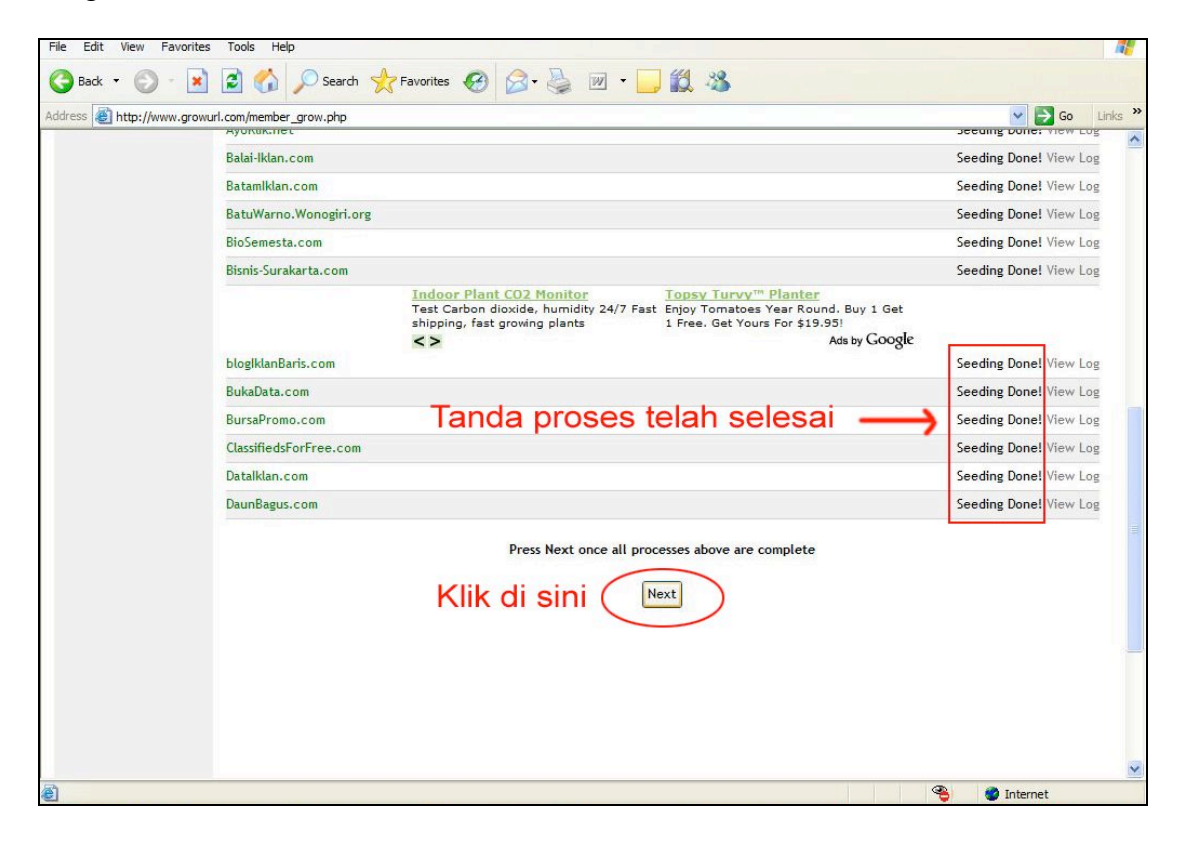

Lanjutkan proses seperti di atas hingga selesai. Jika Anda sudah memasuki halaman Kumpulan Directory, berarti tugas Anda sudah selesai. Silahkan lanjutkan pemasangan iklan besok harinya.

Lihat gambar di bawah ini. Jika Anda sudah sampai halaman ini, berarti tugas Anda hari ini untuk kirim iklan selesai. Iklan Anda sudah tersebar di ratusan iklan baris dan directory hanya dengan satu kali posting. Mudah bukan!

| ddress A http://www.grou                                                                                                    | wurl.com/member grow directory.php                                                                                                    | Go Links               |
|----------------------------------------------------------------------------------------------------|----------------------------------------------------------------------------------------------------|------------------------|
| Get Free Credit<br>Buy Credit                                                                                                    | Step 1 Step 2<br>Submitting to Classified Ads Submitting to Directories                                                                                                    |                        |
| Start growing your<br>website                                                                                                    | IMPORTANT:<br>To keep your website rating high, you must submit your website at least once per three days.<br>Do not submit your website too often as your website can be banned |                        |
| And the same of the same of th | Directory.ind.in                                                                                                    | Seeding Done! View Log |
| Cara Paling Murah                                                                                                    | NODP.info                                                                                                    | Seeding Done! View Log |
| Talk to our support                                                                                                    | UltraOrganizer.com                                                                                                    | Seeding Done! View Log |
| Not online                                                                                                    | World-Directory.uv.ro                                                                                                    | Seeding Done! View Log |
| seed@growurl.com                                                                                                    | Done!                                                                                                    |                        |
|                                                                                                    | Once all the processes are done,<br>you can Grow another website here                                                                                                    |                        |
|                                                                                                    | Or, search your website in google here                                                                                                    |                        |
|                                                                                                    | Google http://www.paling-murah.webs.com                                                                                                    | ırch                   |
|                                                                                                    |                                                                                                    |                        |

Jika Anda mau, Anda bisa langsung cek situs Anda di google. Biasanya situs Anda akan langsung terindeks di search engine ini. Jika Anda mau juga, Anda bisa langsung melihat hasil posting di masing-masing website tersebut dengan mengklik nama situs tersebut maka Anda akan langsung di bawa ke halaman depan situs iklan tersebut. Biasanya iklan langsung terpasang.

File Edit View Favorites Tools Help 🕒 Back 🔹 🕥 🕘 👔 🏠 🔎 Search 👷 Favorites 🚱 🔗 - چ 📨 🕒 🎉 🦓 🖌 🛃 Go 🛛 Links 🍾 Address Address http://www.growurl.com/member\_grow.php?step=1 Get Free Credit Step 1 Buy Credit Submitting to Classified Ads Start growing your IMPORTANT: website To keep your website rating high, you must submit your website at least once per three days. -Do not submit your website too often as your website can be banned Deteksi.org Seeding Done! View Log Rahasia Kaya Dengan Detik.In Seeding Done! View Log Cara Pating Murah DinasHut-Jateng.go.id Seeding Done! View Log ForumIklan.com Seeding Done! View Log Update Info GiriWoyo.Wonogiri.org Seeding Done! View Log Talk to our support Griya-Iklan.awardspace.co Seeding Done! View Log Not online GudangPromosi.com Seeding Done! View Log seed@growurl.com Google<sup>-</sup> dvertise online with Google AdWords. HanyaLelaki.com Seeding Done! View Log Iklan-Baris.org Seeding Done! View Log Iklan-Promosi.com Seeding Done! View Log Iklan.biz.vi Seeding Done! View Log Iklan.net Seeding Done! View Log Iklan.Online.name Seeding Done! View Log Iklan.Peluang-Usaha.net Seeding Done! View Log eed & No Interiday, April 18, 2008 4 🛃 start 🔗 🗢 PKBACK# 001 (E:) 🥭 5 Internet Explorer 👻 🍟 growurl-bukti-1. JP 🔇 🗟 🕏 🕅 🔞 6:57 PM

Silahkan lihat bukti-bukti di bawah ini.

Bila Anda lihat kotak merah di kanan bawah pada gambar di atas, Anda akan lihat proses pengiriman iklan untuk halaman ini berakhir sekitar pukul 6:57 PM, Friday, April 18 2008. Lalu Anda lihat tanda panah mengarah ke lingkaran merah berisi link ke gudangpromosi.com. Arah panah menunjukkan urutan kerja saya yaitu, setelah mengecek jam dan hari pengiriman, saya kemudian mengklik link situs gudang promo (Pada kenyataannya tidak langsung dalam waktu sekejap urutan proses ini terjadi, karena saya harus melakukan beberapa hal, seperti menekan tombol printscreen untuk memfoto halaman tersebut sebagai bukti waktu pengiriman, dll) sehingga kemungkinan ada proses waktu sekitar 1 s/d 2 menit sampai saya bisa membuka halaman gudang promosi.com)

Silahkan lihat gambar di bawah ini, sebagai bukti iklan langsung terposting saat itu juga.

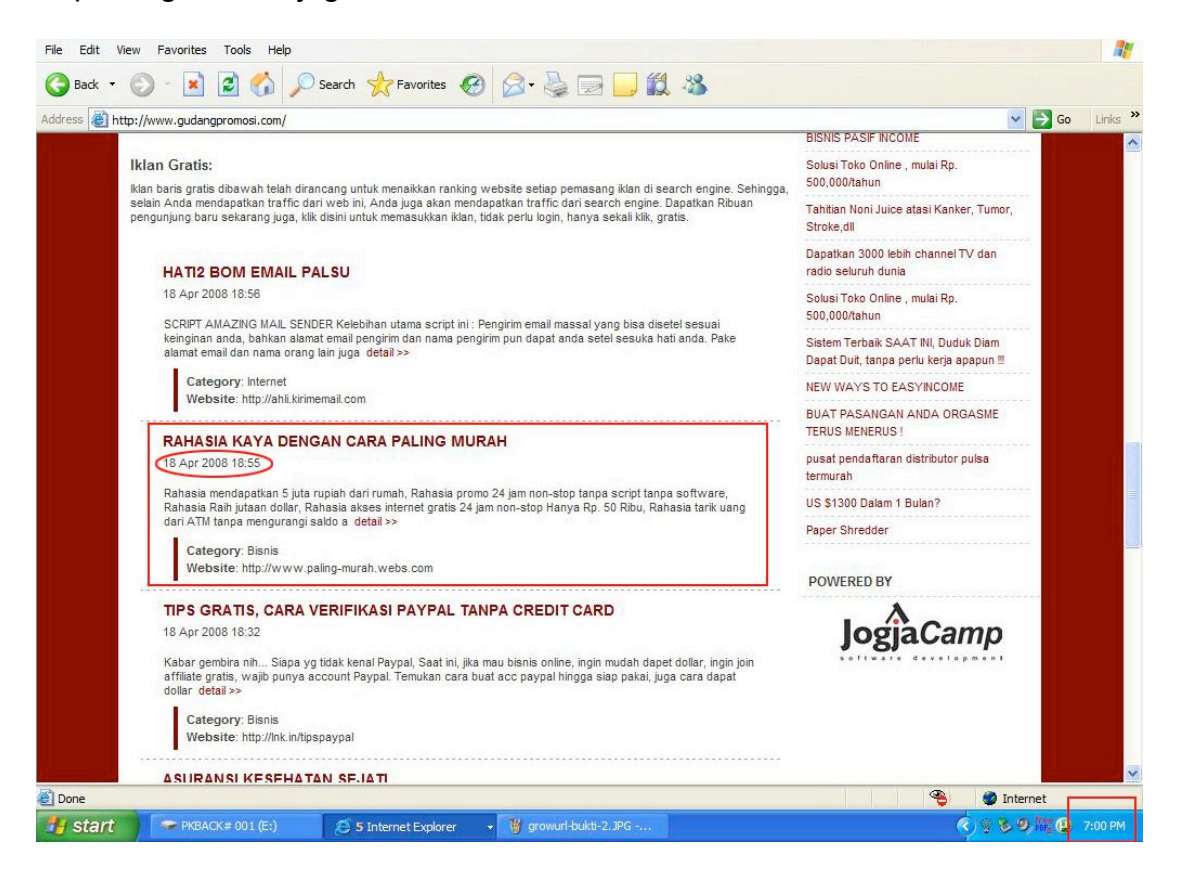

Lihat kotak merah kecil di sudut kanan bawah, menunujukkan waktu saya membuka situs ini pada pukul 7:00 PM (3 menit setelah saya menekan tombol printscreen di halaman growurl). Kotak merah besar menunjukkan iklan saya yang saya posting sesaat sebelum saya buka halaman ini, sudah terpasang di situs ini. Jika Anda lihat lingkaran merah kecil di dalam kotak merah, di sana tertulis waktu posting saya yaitu pukul 18:55 (atau 7;55 PM) 18 April 2008. Ini artinya adalah iklan langsung terposting begitu tanda Seeding Done, dan iklan saya benar-benar terkirim.

Setengah jam kemudian saya iseng-iseng coba untuk mengetes mencari lewat search engine Google. Hasilnya luar biasa, situs yang say iklankan langsung terindeks. Pada gambar di bawah ini bisa Anda lihat buktinya.

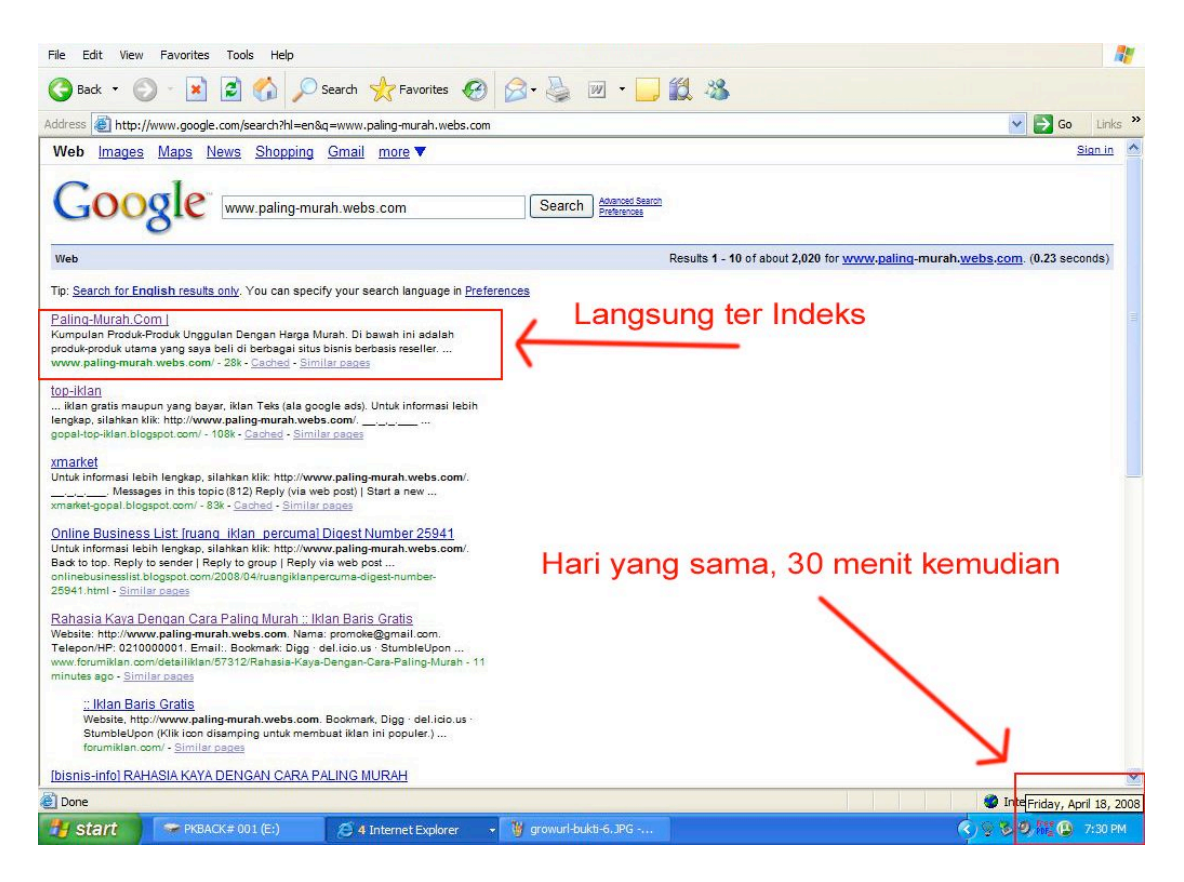

Yang saya ketik memang alamat website saya, jadi otomatis saya ada di ranking paling atas. Tapi bukan itu pointnya. Yang ingin saya sampaikan adalah: situs ini langsung terindek oleh Google.com.

Mari kita test dengan kata yang lain. Berikutnya saya masukkan kata "Rahasia Kaya", lihat hasil pencarian google di bawah ini

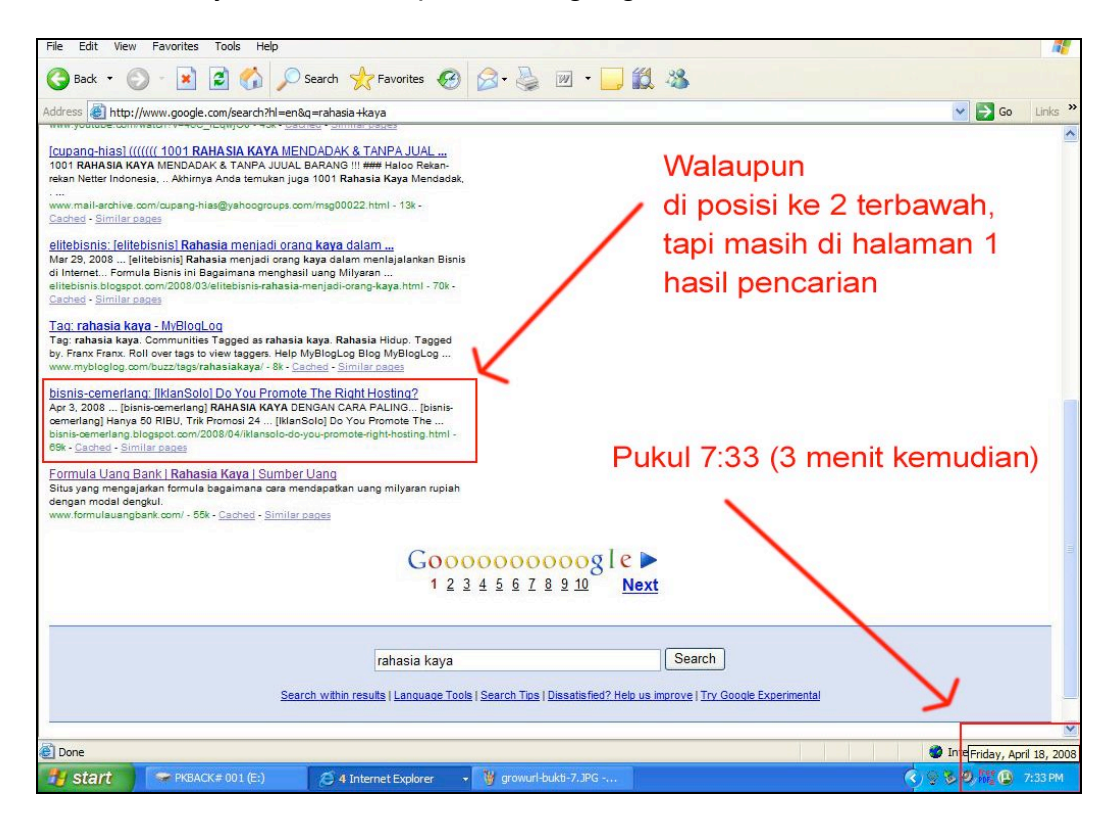

Saya coba lagi dengan tag yang lain, kali ini saya masukkan kata "promo 24 jam Non-Stop". Silahkan lihat gambar di bawah ini

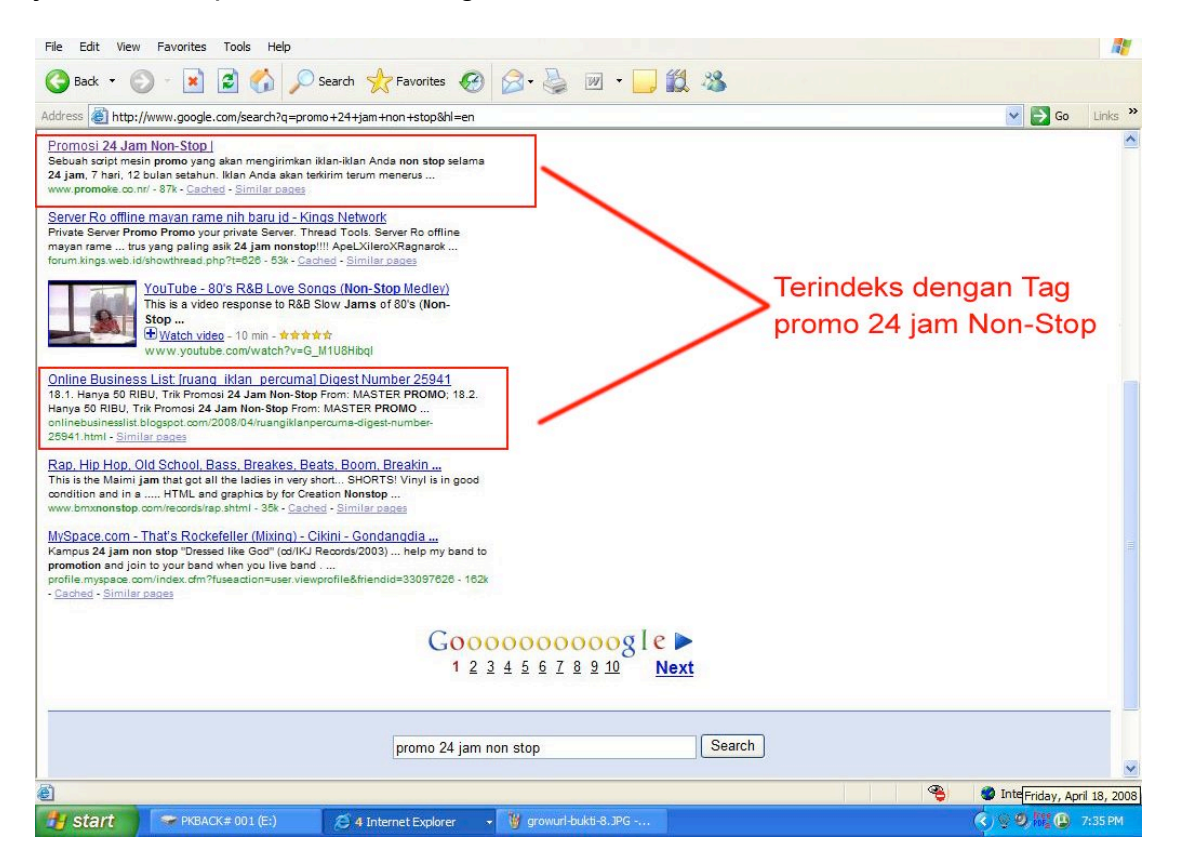

Saya rasa cukup bukti yang saya masukkan di dalam buku ini.

Silahkan lakukan promo dengan menggunakan trik ini, gunakan dengan bijak, jangan sampai keanggotaan Anda di Banned.

#### Mendapatkan Kredit

Agar Anda bisa memposting iklan atau menggunakan jasa growurl, Anda harus mempunyai kredit. Saat pertamakali Anda mendaftar, Anda akan mendapatkan 10 kredit yang berlaku selama 1 bulan. Satu kali posting iklan akan mengurangi satu poin. Ini berarti 10 kredit gratis pertama yang diberi oleh growurl hanya bisa di pakai untuk 10 kali posting. Bila kreditnya habis Anda harus menambah kredit agar tetap bisa posting.

Ada beberapa cara untuk mendapatkan kredit. Yang paling mudah adalah membeli kredit. Bagaimana caranya? Mudah sekali, Anda harus punya uang :-) Tidak mahal kok. Apalagi dibandingkan dengan hasil yang didapatkan. Cara membeli kredit bisa Anda baca, dengan cara mengklik menu di sebelah kiri halaman. Di sana ada menu yang bernama "Buy Credit". Di setiap halaman growurl, menu ini selalu ada, jadi klik saja dan ikuti petunjuk yang diberikan oleh growurl. Bayarnya pake Rupiah kok, tidak pake Dollar :-) Jangan takut mahal.

Bila Anda tidak mau membeli kredit, Anda bisa mendapatkannya dengan gratis. Ada beberapa cara untuk mendapatkan kredit gratis. Untuk

mengetahui caranya, silahkan klik menu di sebelah kiri halaman yang bertuliskan "Get Free Credit" atau Anda bisa kembali ke member area di <u>http://www.growurl.com/member area.php</u> di sana ada 4 option untuk bisa mendapatkan kredit gratis, yaitu:

- 1. Refering a friend to register
- 2. Put growUrl.com logo in your website
- 3. Register your Classified Ads / directory / mailing list to us
- 4. Write a review / article about growUrl.com

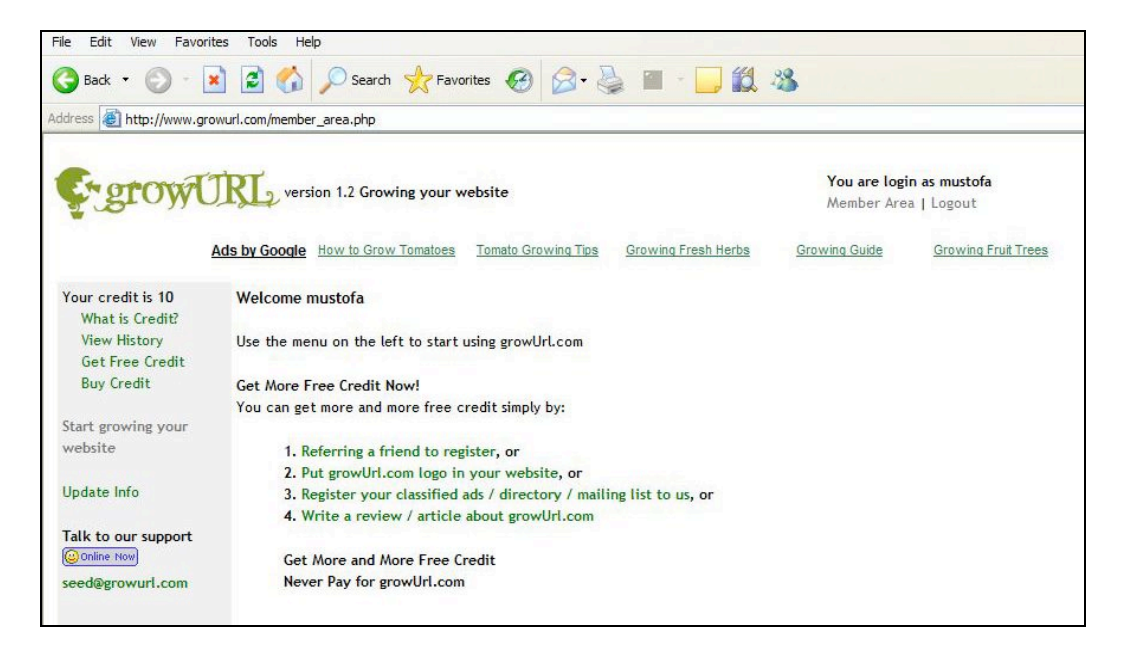

Oke. Mari kita bahas satu-satu. Silahkan klik no. 1 Refering a friend to register. Setelah Anda klik, Anda akan dibawa ke halaman Refering a friend to register. Lihat gambar di bawah ini.

| File Edit View Favor                                                                  | rites Tools Help                                                                                                    |            |
|---------------------------------------------------------------------------------------|----------------------------------------------------------------------------------------------------|------------|
| 🚱 Back 🔹 🕥 - [                                                                        | 👔 🙆 🏠 🔎 Search 👷 Favorites 🤣 🎯 - 🌄 🏭 - 🛄 🏭 🦓                                                                                                    |            |
| Address Address Address                                                               | rowurl.com/member_free_credit.php?type=refer                                                                                                    | Go Links » |
|                                                                                       | Ads by Google Planting Tomatoes Upside Down Tomatoes How to Grow Tomatoes Tomato Growing Tips Seed Plants                                                            | ~          |
| Your credit is 10<br>What is Credit?<br>View History<br>Get Free Credit<br>Buy Credit | Claim Your Free Credit<br>Refer Friend To Register<br>Your referral link:                                                                                            |            |
| Start growing your website                                                            | http://www.growurl.com/index.php?ref=1559                                                                                                    |            |
| Update Info                                                                           | Step 1:                                                                                                    |            |
| Talk to our support                                                                   | Give that link to your friend so we know that you are referring him / her to join GrowUrl.com<br>You can use the form below to send invitation<br>Your Friend's Name |            |
|                                                                                       | Your Friend's Email                                                                                                    |            |
|                                                                                       | Your Personalized Message                                                                                                    |            |
|                                                                                       |                                                                                                    |            |
|                                                                                       | Send Invitation                                                                                                    |            |
| Done 2                                                                                |                                                                                                    | ternet     |

Anda akan diberi url ID seperti yang lingkari merah di gambar atas. Url Anda akan mirip seperti ini <u>http://www.growurl.com/index.php?ref=1559</u>, berikan url ini kepada teman-teman Anda. Setiap teman Anda yang mendaftar lewat url ini, Anda akan mendapatkan kredit gratis dari growulr. Anda bisa menggunakan fasilitas yang disediakan growurl untuk mengirim email ke teman Anda untuk menawarkan Url Anda ini. (lihat gambar di atas). Pada kotak pertama, masukkan nama teman Anda. Pada kotak ke dua, masukkan alamat email teman Anda dan pada kotak ke tiga, masukkan pesan beserta alamat url ID Anda. Tekan "Send Invitation"

Cara berikutnya, silahkan Anda klik no.2 Put growUrl.com logo in your website. Setelah Anda klik link ini, Anda akan di bawa ke halaman dimana Anda bisa mengambil kode html logo growurl untuk Anda simpan di website Anda. Sudah tentu ini akan bisa Anda lakukan jika Anda punya website sendiri.

| Address in the ://www.growurt.com/inember_free_credit.php?type=logo     You are login as mustofa   Member Area [ Logout     Your credit is 10   What is Credit?   Your Get Free Credit   Buy Credit   Start growing your   website   Update Info   Talk to our support   Seed@growurt.com     Step 2:   Once you have put the html code, notify us by filling the form below                                                                                                    |
|----------------------------------------------------------------------------------------------------|
| Vou are login s mustof   Member Area [ Logout]     Ads booode How to Grow Tomates     Seed Panta     Tomato Growing Tes     Orowing Free Area [ Logout]     Vou credit is 10   What is Credit?   Buy Credit   Buy Credit   Claim Vour Free Credit   Buy Credit   Ster 1:   Start growing your   ubdate Info   Buy Credit Ko our support   Seed@growurl.com      Seed@growurl.com Seed@growurl.com The put the html code, notify us by filling the form below                                                                                                    |
| Your credit is 10       Claim Your Free Credit         What is Credit?       Put GrowUrL.com logo on your website front page         Start growing your website       Step 1:         Start growing your website       Just copy and paste the html code below to your website front page:         update Info       a href="http://www.growurL.com/index.php?ref=1559" target="_blank" >simg         scend@growurL.com       scenter="thtp://www.growurL.com/indegs/growurL_button.gif" width="120" height="40" att="GrowUrL.com - growing your website"         Step 2:       Once you have put the html code, notify us by filling the form below |
| Start growing your website       Just copy and paste the html code below to your website front page:         Update Info <ul> <li>a href="http://www.growurl.com/index.php?ref=1559" target="_blank" &gt;sing</li> <li>src="http://www.growurl.com/indegs/growurl_button.gif" width="120" height="40" alt="GrowUrl.com - growing your website" border="0"&gt;seed@growurl.com/indegs/growurl_button.gif" width="120" height="40" alt="GrowUrl.com - growing your website" border="0"&gt;step 2:         Step 2:       Once you have put the html code, notify us by filling the form below</li></ul>                                                 |
| Your Website<br>http://<br>Notify<br>Step 3:<br>Wait until we verify your website, then you will automatically get 5 credits EVERY MONTH                                                                                                    |
| Deep @ Attacent                                                                                                    |

Di sini ada dua langkah yang harus Anda lakukan. Pertama copy kode html logonya growurl, lalu masukkan kode tersebut ke front page website Anda. Setelah Anda lakukan langkah satu, baru Anda boleh melakukan langkah 2, yaitu konfirmasi tentang pemasangan logo growurl di website Anda. Masukkan url website Anda, lalu klik tombol "Notify". Setelah growurl memverifikasi kebenaran pemasangan logonya di website Anda, Anda akan otomatis mendapatkan 5 kredit gtratis setiap bulan. Mudah bukan :-)

Cara ketiga adalah Register your Classified Ads / directory / mailing list to us. Jika Anda mempunyai situs iklan baris gratis atau directory, atau mungkin Anda adalah seorang moderator mailinglist (yahoo atau google) Anda bisa mendaftarkannya ke growurl. Untuk caranya silahkan lihat gambar di bawah ini.

| File Edit View Favori                                                                                                    | tes Tools Help                                                                                                    |                  |
|----------------------------------------------------------------------------------------------------|----------------------------------------------------------------------------------------------------|------------------|
| 🕝 Back 🔹 🕥 🐇                                                                                                    | 🖹 🛃 🏠 🔎 Search 🤺 Favorites 🕢 🎯 - 🌺 🖀 - 🛄 🎇 🦓                                                                                                    |                  |
| Address 🛃 http://www.gr                                                                                                    | owurl.com/member_free_credit.php?type=ads                                                                                                    | 🖌 💽 Go 🛛 Links 🎽 |
| Ç.growl                                                                                                    | Vou are login as mustofa<br>Member Area   Logout<br>Ads by Google Planting Tomatoes Upside Down Tomatoes How to Grow Tomatoes Tomato Growing Tips Seed Plants                                                                                                    |                  |
| Your credit is 10<br>What is Credit?<br>View History<br>Get Free Credit<br>Buy Credit<br>Start growing your<br>website<br>Update Info<br>Talk to our support<br>Gonine too<br>seed@growurl.com | Claim Your Free Credit Register Classified Ads / Directory / Mailing List to GrowUrL.com Step 1: Save the code below to a file named grow_verify.txt ID: 1559 EMAIL: palingmurahdotcom@gmail.com Step 2: Upload grow_verify.txt to your website, and notify the url to us by filling the form below Link to grow_verify.txt http:// Notify |                  |
|                                                                                                    | Step 3:                                                                                                    |                  |
|                                                                                                    | Wait until we test your Ads / Directory / Mailing List, then you will automatically get 10 credits EVERY MONTH                                                                                                    | ~                |
| 🛃 Done                                                                                                    |                                                                                                    | 🌍 Internet       |

Anda akan diberi sebuah kode seperti step 1 di atas (ID : 1559 EMAIL : palingmurahdotcom@gmail.com) copy kode tersebut, lalu pastekan di notepad, save dengan nama: grow\_verify.txt, lalu upload file tersebut di website Anda dan informasikan link dimana Anda mengupload file tersebut kepada growurl (lihat step 2) lalu klik tombol "Notify". Bila growurl sudah melakukan pengetesan terhadap website iklan / directory atau mailinglist Anda, maka Anda akan mendapat 10 kredit gratis setiap bulan, Asyik kan :-)

Langkah ke empat buatlah review atau artikel tentang growurl, muat di blog atau website Anda, setelah itu Anda konfirmasikan ke growurl dengan cara memasukkan alamat blog atau website Anda ke kotak link to your review / article (lihat gambar di bawah ini)

| dress 🙋 http://www.g                                                                  | rowurl.com/member_free_credit.php?type=review                                                                          |                              |                             |
|---------------------------------------------------------------------------------------|----------------------------------------------------------------------------------------------------|------------------------------|-----------------------------|
| grow                                                                                  | version 1.2 Growing your website                                                                                       | You are login<br>Member Area | <b>as mustofa</b><br>Logout |
|                                                                                       | Ads by Google How to Grow Tomatoes Seed Plants Tomato Growing Tips                                                     | Growing Fresh Herbs          | Growing Guide               |
| Your credit is 10<br>What is Credit?<br>View History<br>Get Free Credit<br>Buy Credit | Claim Your Free Credit<br>Write a review / article about growUrl.com in you blog<br>Step 1:                            |                              |                             |
| Start growing your<br>website<br>Update Info                                          | Write a review / article about GrowUrL.com, and notify the url to us by fi<br>Link to your review / article<br>http:// | illing the form below        |                             |
| Talk to our support                                                                   | Notify                                                                                                    |                              |                             |

Lalu klik tombol "Notify", tunggu sampai growurl membaca review atau artikel Anda, bila growurl merasa oke, maka Anda akan mendapatkan 5 kredit gratis.

Oke...itu beberapa cara untuk mendapatkan kredit gratis growurl. Jika menurut Anda 4 cara di atas masih susah juga, Anda bisa mencoba cara ke lima yaitu: Buat email baru (sebaiknya di gmail saja) lalu daftar ke growurl dengan nama baru dan alamat email baru tersebut, Anda akan dapat 10 kredit gratis (saat saya menulis buku ini, setiap member baru akan mendapat 10 kredit gratis). Jika kredit Anda habis, silahkan buat email baru lagi, daftar ke growurl lagi, dapat 10 kredit gratis lagi, begitu seterusnya :-)

#### Otomatisasi

Inilah bagian penting untuk mengotomatiskan kegiatan iklan kita. Iklan kita akan tersebar tanpa campur tangan kita lagi. Iklan akan tersebar secara otomatis bahkan disaat kita sedang tertidur lelap, sehingga kegiatan promosi kita benar-benar menjadi sangat ringan. Silahkan ikuti langkah-langkah di bawah ini.

Klik SubmitZzz (di kotak merah)

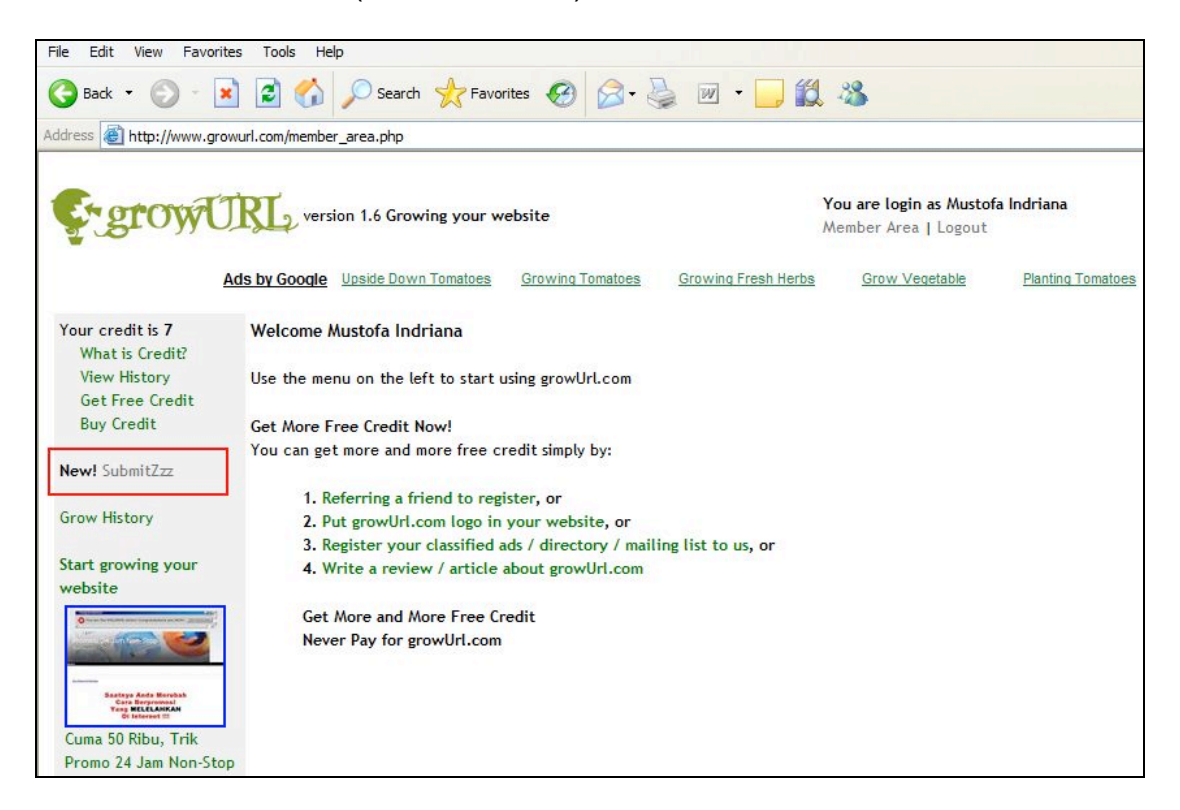

Maka Anda akan di bawa ke halaman di bawah ini

| File Edit View Favorites                                                     | a Tools Help                                                           |                                                              |                                                |                                             | <b>.</b> |
|------------------------------------------------------------------------------|------------------------------------------------------------------------|--------------------------------------------------------------|------------------------------------------------|---------------------------------------------|----------|
| 🌀 Back 🔹 🕥 - 💌                                                               | 💈 🏠 🔎 Search 👷 Favo                                                    | rites 🚱 🔗 🍓 🔳 -                                              | - 11 ×                                         |                                             |          |
| Address Address Address                                                      | url.com/member submit while sleep.php                                  |                                                              |                                                | 🗸 🛃 Go                                      | Links »  |
|                                                                              |                                                                        |                                                              |                                                |                                             | ~        |
| & growU                                                                      | version 1.6 Growing your w                                             | rebsite                                                      | You are login as Musto<br>Member Area   Logout | fa Indriana                                 |          |
| Ac                                                                           | Is by Google Upside Down Tomatoes                                      | Growing Tomatoes Growing Fre                                 | Planting Tomatoes                              | Growing Veggies                             |          |
| Your credit is 7<br>What is Credit?                                          | Submit While You Are Sleeping                                          | (SubmitZzz)                                                  |                                                |                                             |          |
| View History<br>Get Free Credit<br>Buy Credit                                | Now you can promote your websit<br>you are sleep, eat, have fun or any | e while you are sleeping by using G<br>rthing else you like! | rowUrl's auto submit feature. Pr               | etty nice, uh? Your business still runs whi | le       |
|                                                                              | Let the machine do all the submit.                                     | Sit back, relax and enjoy your life                          | with ease                                      |                                             |          |
| New! SubmitZzz                                                               |                                                                        | Activate S                                                   | SubmitZzz Now                                  |                                             |          |
| Start growing your                                                           | Auto submit will publish your webs                                     | ite to the following sites:                                  |                                                |                                             |          |
| Overlage mentions and approximate of the particular                          | Your site will be publish to:                                          |                                                              |                                                |                                             |          |
|                                                                              | IklanUmum.com                                                          | Wonogiri.org                                                 | Portal.Pelbis.com 🔆                            | Batamiklan.com                              |          |
|                                                                              | BioSemesta.com                                                         | Solusta.com                                                  | SemarangCity.net                               | IklanKito.com                               |          |
| Saataya Anda Horubah<br>Cara Horyconood<br>Yang MCLEANKAN<br>Di Informat III | Iklan.Solusta.com                                                      | BursaPromo.com                                               | RuangBisnis.com                                | IklanProduk.net                             |          |
| Cuma 50 Ribu, Trik                                                           | Netlklan.com                                                           | SitusPortal.com                                              | IklanPlasma.com                                | Pitoyo.com 🔆                                |          |
| Promo 24 Jam Non-Stop                                                        | Tanrutedong.awardspace.com                                             | Griya-Iklan.awardspace.com                                   | Iklanku.awardspace.com                         | Iklan.Peluang-Usaha.net 💥                   |          |
| Update Info                                                                  | IklanBiru.com                                                          | AyoKlik.net                                                  | ArjunPromo.com                                 | Iklan.net                                   |          |
|                                                                              | Istanalklan.com                                                        | PondokGede.com                                               | DaunBagus.com 👷                                | TriHarmoniAbadi.com                         |          |
| Talk to our support                                                          | Musikji.mu.funpic.org                                                  | Portal.Triweb.web.id                                         | Taragak-Basuo.com                              | PlazaRaya.com                               |          |
| seed@growurl.com                                                             | BatuWarno.Wonogiri.org                                                 | GiriWoyo.Wonogiri.org                                        | IklanBaris.Kliksms.com                         | DinasHut-Jateng.go.id                       | ~        |
| ê                                                                            |                                                                        |                                                              |                                                | 🔏 🥥 Internet                                |          |

Klik Activate SubmitZzz Now (Kotak merah), maka Anda akan dibawa ke halaman berikutnya. Lihat gambar di bawah ini.

| File Edit View Favorites                                                             | Tools Help                                                                                                    |                                                       |                           |          | <b>.</b> |
|--------------------------------------------------------------------------------------|----------------------------------------------------------------------------------------------------|-------------------------------------------------------|---------------------------|----------|----------|
| 🚱 Back 🔹 🐑 - 💌                                                                       | 😰 🏠 🔎 Search 👷 Favorites 🚱 😥 👻 📓 🕛 🎑                                                                                                    | 1 🚳                                                   |                           |          |          |
| Address Address http://www.growu                                                     | rl.com/member_submit_while_sleep_list.php?a=0                                                                                                    |                                                       |                           | 🛩 🄁 Go   | Links »  |
| E. growU                                                                             | version 1.6 Growing your website                                                                                                    | <b>You are login as Musto</b><br>Member Area   Logout | fa Indriana               |          |          |
| Ads                                                                                  | s by Google Upside Down Tomatoes Growing Tomatoes Growing Fresh Herbs                                                                                                    | S Growing Guide                                       | Planting Tomatoes         |          |          |
| Your credit is 7<br>What is Credit?<br>View History<br>Get Free Credit<br>Buy Credit | Submit While You Are Sleeping ( SubmitZzz )<br>To activate / deactivate SubmitZzz, please use the list below<br>SubmitZzz will automatically submit your website every day. SubmitZzz will | take 2 credits for each :                             | submission.               |          |          |
| New! SubmitZzz                                                                       |                                                                                                    |                                                       |                           |          |          |
|                                                                                      | SubmitZzz is successfu                                                                                                    | Illy deactivated                                      |                           |          |          |
| Grow History                                                                         |                                                                                                    |                                                       | 1                         | 1.44     |          |
| Start growing your                                                                   | Website                                                                                                    | Status                                                | Last Submit               | Action   |          |
| website                                                                              | Cuma 50 Kibu, Irik Promo 24 Jam Non-Stop<br>http://www.promoke.co.nr                                                                                                    | Not Active                                            | 2/ April 2008<br>20:05:01 | Activate |          |
| Talk to our support                                                                  |                                                                                                    |                                                       |                           |          |          |
| e)                                                                                   |                                                                                                    |                                                       | 4                         | Internet | ×        |

Klik Activate (kotak merah) untuk mengaktifkan otomatisasi pengiriman iklan. Lalu akan muncul dialog box seperti di bawah ini.

| File Edit View Favorites                                               | Tools Help                                                                                                    |                                                                       |            |         |
|------------------------------------------------------------------------|----------------------------------------------------------------------------------------------------|-----------------------------------------------------------------------|------------|---------|
| 🌀 Back 🔹 🕥 🐇 💌                                                         | 🖻 🏠 🔎 Search 🤺 Favorites 🤣 🎯 - 🍃 🏭 - 🛄 🏭 🚳                                                                    |                                                                       |            |         |
| Address Address Address                                                | rl.com/member_submit_while_sleep_list.php?a=0                                                                 |                                                                       | 💌 🛃 Go     | Links » |
| Strow()                                                                | You are login<br>Member Area<br>s by Google Upside Down Tomatoes Growing Tomatoes Growing Fresh Herbs Growing | a as Mustofa Indriana<br>  Logout<br>. <u>Guide Planting Tomatoes</u> |            | ~       |
| Your credit is 7<br>What is Credit?<br>View History<br>Get Free Credit | Submit While You Are Sleeping ( SubmitZzz )<br>To activate / deactivate SubmitZzz, please use the list below  |                                                                       |            |         |
| Buy Credit                                                             | SubmitZzz will automatically submit your website every day. SubmitZzz will take 2 credits                     | for each submission.                                                  |            |         |
| New! SubmitZzz<br>Grow History                                         | Website                                                                                                    | Last Submit                                                           | Action     |         |
| start growing your<br>website                                          | Cuma 50 Ribu, Trik Promo 24 Ja<br>http://www.promoke.co.nr                                                    | 27 April 2008<br>20:05:01                                             | Activate   |         |
| Cuma 50 Ribu, Trik<br>Promo 24 Jam Non-Stop                            |                                                                                                    |                                                                       |            |         |
| Update Info<br>Talk to our support<br>@Online Now                      |                                                                                                    |                                                                       |            |         |
| seed@growurl.com                                                       |                                                                                                    |                                                                       |            | ~       |
| http://www.growurl.com/me                                              | mber_submit_while_sleep_action.php?s=5364&a=1                                                                 | ۹                                                                     | 🥑 Internet | _       |

Klik Oke, maka tugas Anda sudah selesai. Iklan akan terkirim secara otomatis setiap hari. Mudah kan. Di bawah ini adalah tampilan terakhir proses ini. Pastikan Submit sudah aktif. Lihat Statusnya Active (Kotak merah). Bila sudah begini, berarti aktifasi sukses

| File Edit View Favorites                                         | Tools Help                                                                                                    |                                                                        |                           |             |      |       |   |
|------------------------------------------------------------------|----------------------------------------------------------------------------------------------------|------------------------------------------------------------------------|---------------------------|-------------|------|-------|---|
| 🌀 Back 🔹 🐑 🐇 💌                                                   | 😰 🏠 🔎 Search 🤺 Favorites 🚱 🔗 - 嫨 🔳 - 🛄 🕷                                                                                                    | 1 3                                                                    |                           |             |      |       |   |
| Address 🙆 http://www.growu                                       | l.com/member_submit_while_sleep_list.php?a=1                                                                                                    |                                                                        |                           | ~           | → Go | Links | » |
|                                                                  | by Google Website Optimization Email Search Engine Search Ranking                                                                                                    | You are login as Mustof<br>Member Area   Logout<br><u>Seo Strategy</u> | a Indriana                |             |      |       |   |
| What is Credit?<br>View History<br>Get Free Credit<br>Buy Credit | Submit White You are steeping (Submit222)<br>To activate / deactivate SubmitZzz, please use the list below<br>SubmitZzz will automatically submit your website every day. SubmitZzz will | take 2 credits for each s                                              | ubmission.                |             |      |       |   |
| New! SubmitZzz                                                   | SubmitZzz is success                                                                                                    | fully activated                                                        |                           |             |      |       |   |
|                                                                  | Website                                                                                                    | Status                                                                 | Last Submit               | Action      |      |       |   |
| Start growing your<br>website                                    | Cuma 50 Ribu, Trik Promo 24 Jam Non-Stop<br>http://www.promoke.co.nr                                                                                                    | Active                                                                 | 27 April 2008<br>20:05:01 | Deac tivate | 3    |       |   |
| seed@growurl.com                                                 |                                                                                                    |                                                                        |                           |             |      |       | ~ |
| 🙆 Done                                                           |                                                                                                    |                                                                        | ۹                         | Intern      | et   |       |   |

#### Penutup

Saya rasa cukup pembahasan saya mengenai trik Super Classified Ads ini. Perlu diketahui, trik ini adalah murni dari pengalaman saya pribadi, bukan hasil terjemahan dari buku asing. Jadi keberhasilan dari trik ini sudah terbukti. Semoga buku ini bermanfaat bagi Anda.

Salam Sukses